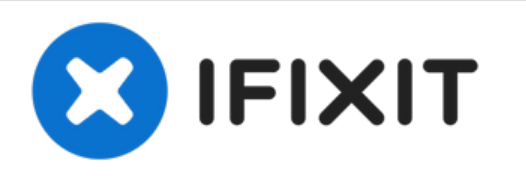

# Sustitución de la Placa E/S del MacBook Pro 13" Retina Display Late 2013

Escrito por: Sam Goldheart

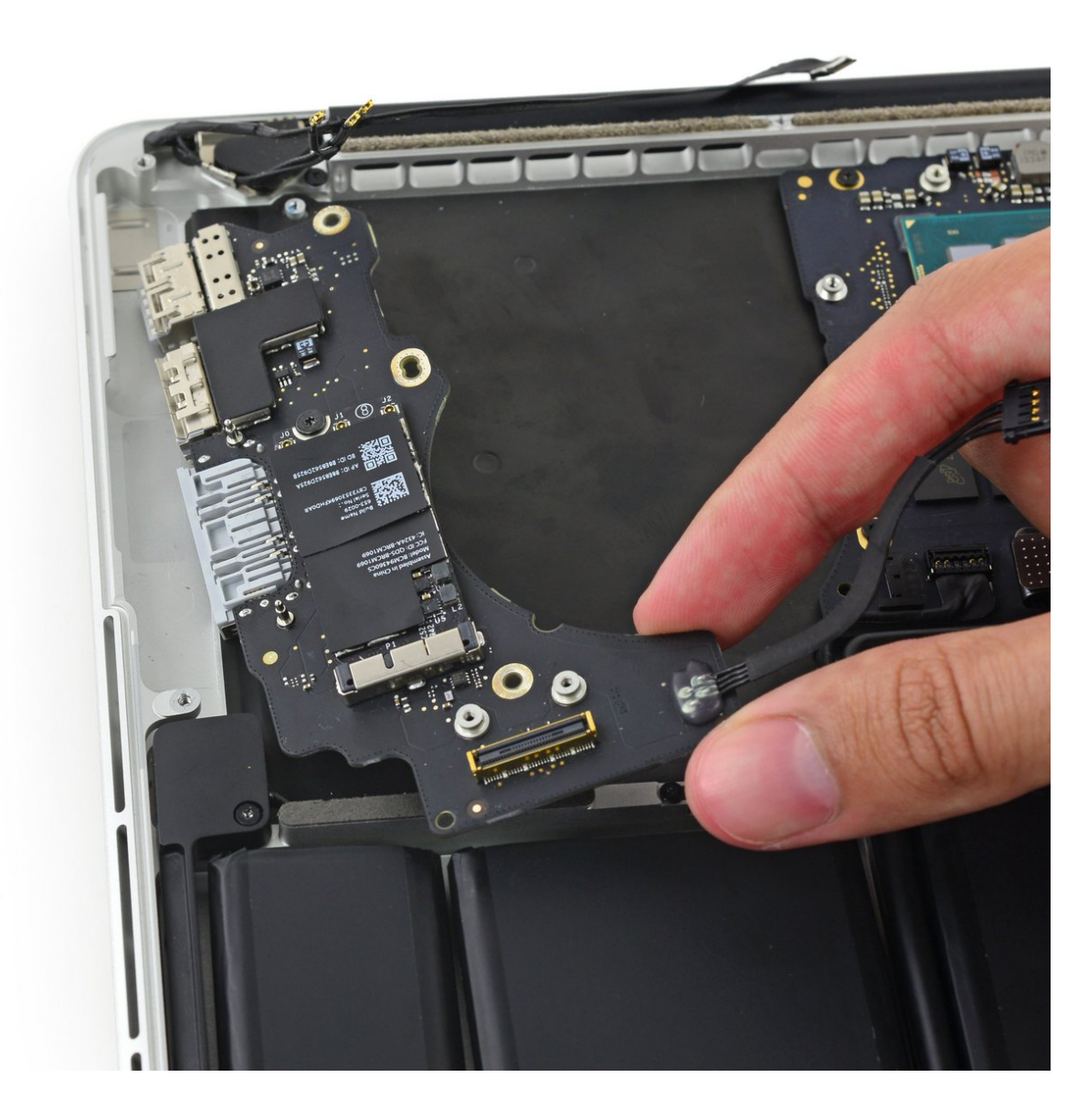

# **INTRODUCCIÓN**

Reemplaza la placa de E/S, que incluye la ranura para tarjeta SD, el puerto HDMI y el puerto USB derecho.

Esta guía requiere la retirada del disipador de calor. No olvides seguir nuestra [guía|744|guía de aplicación de pasta térmica] antes de reinstalar tu disipador de calor.

# **HERRAMIENTAS:**

• P5 Pentalobe Screwdriver Retina MacBook Pro and Air (1)

- Spudger (1)
- Arctic Silver ArctiClean (1)
- Arctic Silver Thermal Paste (1)
- Phillips #000 Screwdriver (1)
- T5 Torx Screwdriver (1)
- Tweezers (1)
- TR8 Torx Security Screwdriver (1)

# **PARTES**:

 MacBook Pro 13" Retina (Late 2013) Right I/O Board (1)

• MacBook Pro 13" Retina (Late 2013-Early 2015) I/O Board Data Cable (1)

#### Paso 1 — Parte inferior de la carcasa

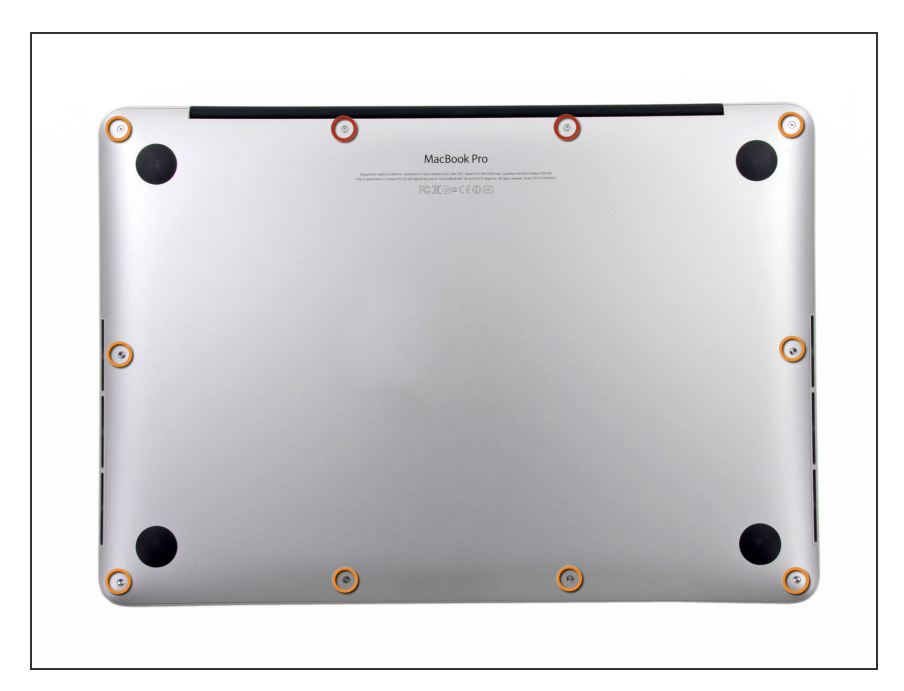

- Quita los 10 tornillos que aseguran la parte inferior de la carcasa a la parte superior:
  - Dos tornillos Pentalobe P5 de 2.3 mm
  - Ocho tornillos Pentalobe P5 de 3.0 mm
- A lo largo de esta reparación, realiza un seguimiento de cada tornillo y asegúrate de que vuelva exactamente de donde proviene para evitar dañar tu dispositivo.

#### Paso 2

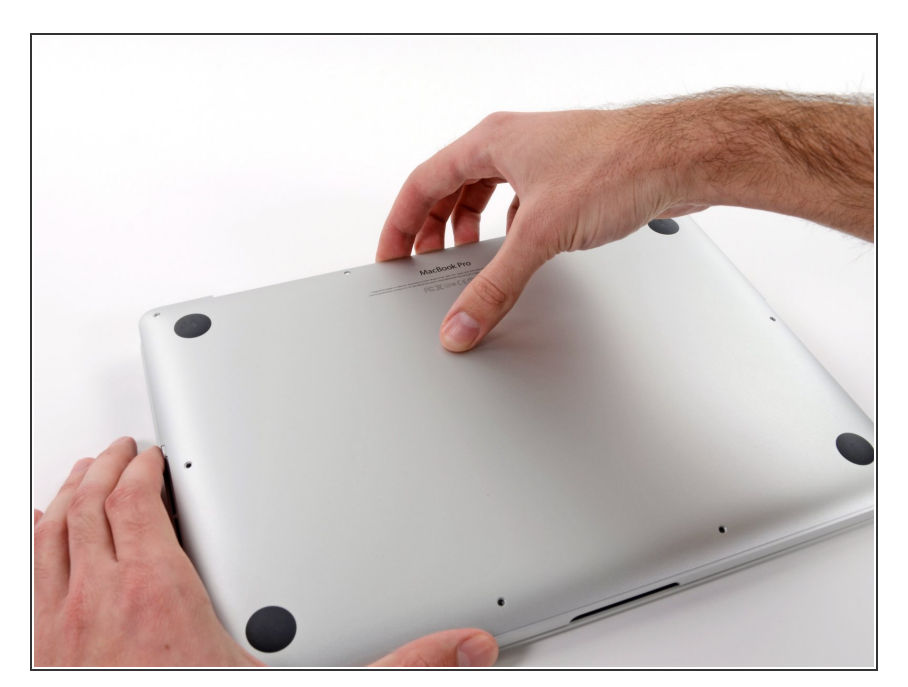

- Introduce tus dedos entre la parte superior y la parte inferior de la carcasa.
- Tira suavemente de la carcasa inferior para retirarla.

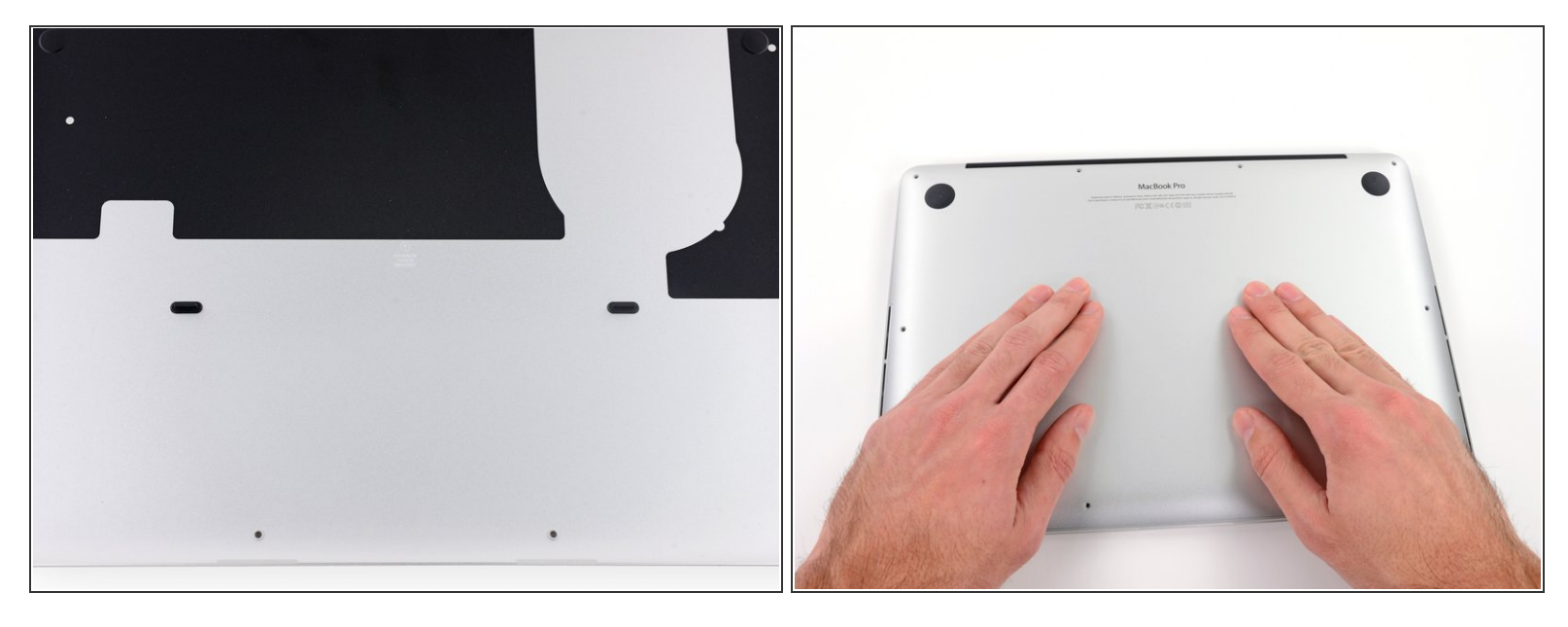

- La carcasa inferior está conectada a la carcasa superior con dos clips de plástico cerca de su centro.
- Durante el reensamblaje, empuja suavemente hacia abajo el centro de la carcasa inferior para volver a sujetar los dos clips de plástico.

### Paso 4 — Conector de Batería

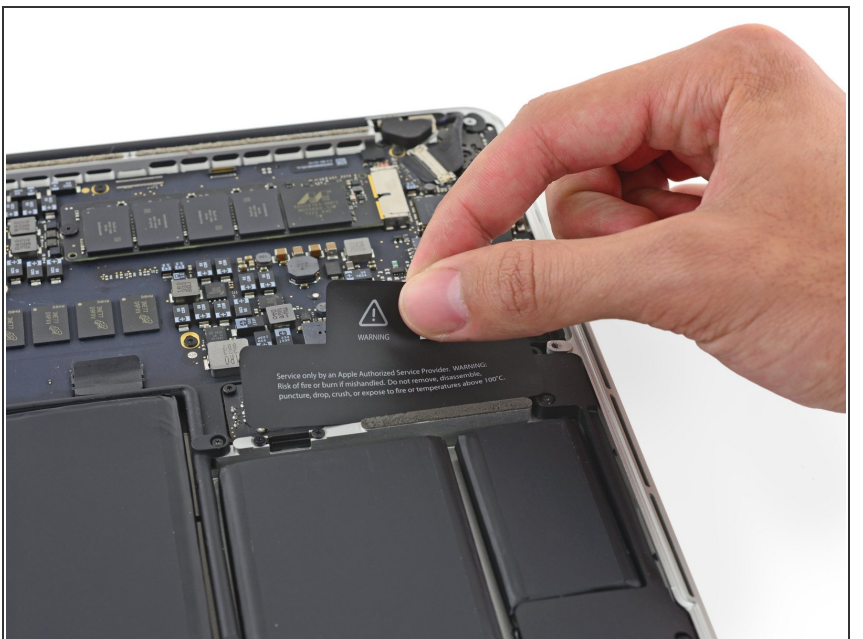

 Si es necesario, remueve la cubierta de plástico adherida a la placa de contacto de la batería.

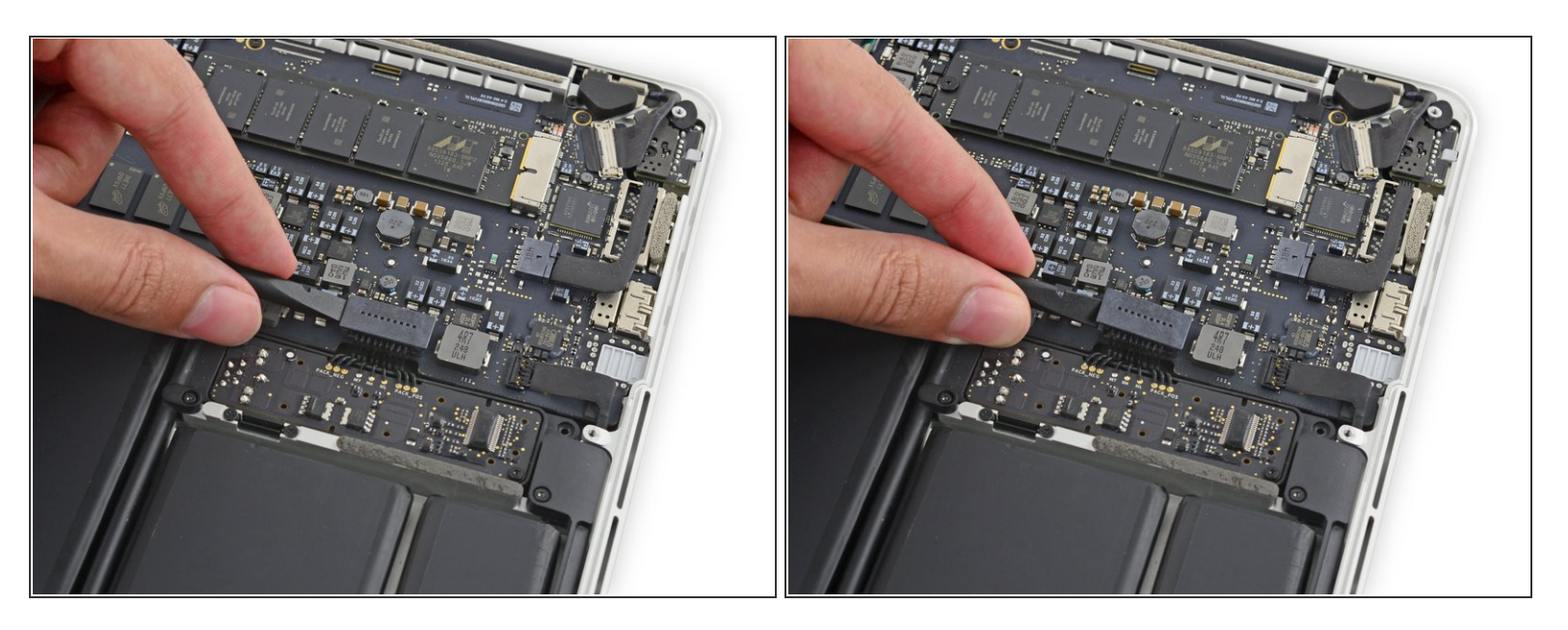

• Utiliza el extremo plano de un *spudger* para levantar el conector de batería directamente de su enchufe en la placa lógica.

Asegúrate de levantar solo en el conector o puedes arriesgarte a dañar la placa lógica permanentemente.

### Paso 6

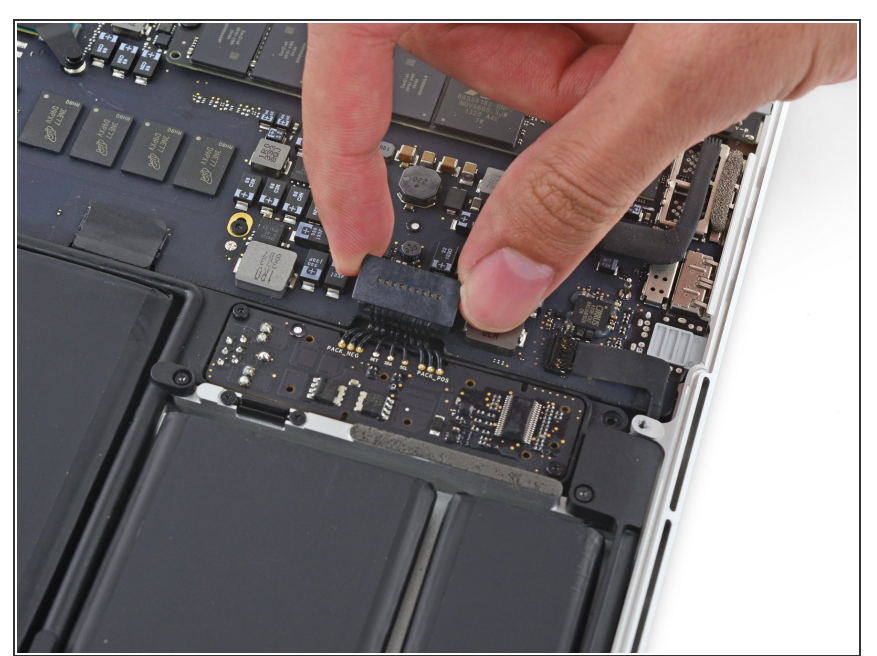

Pliega el conector de la batería hacía arriba y sácalo del medio para prevenir contacto accidental con su enchufe durante la reparación.

### Paso 7 — Disipador de Calor

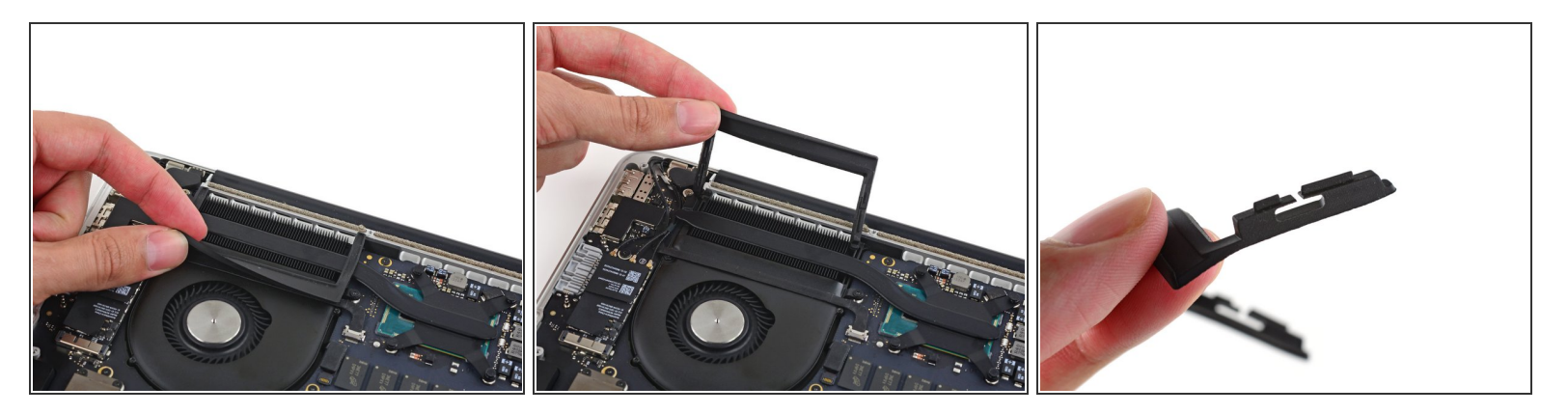

- Retira con cuidado el tope de goma del ventilador del borde del disipador de calor.
- El tope de goma del ventilador envuelve el disipador de calor y encaja en las ranuras del conducto del ventilador. Durante el montaje, asegúrate de colocar las lengüetas en las muescas del conducto del ventilador.

#### Paso 8

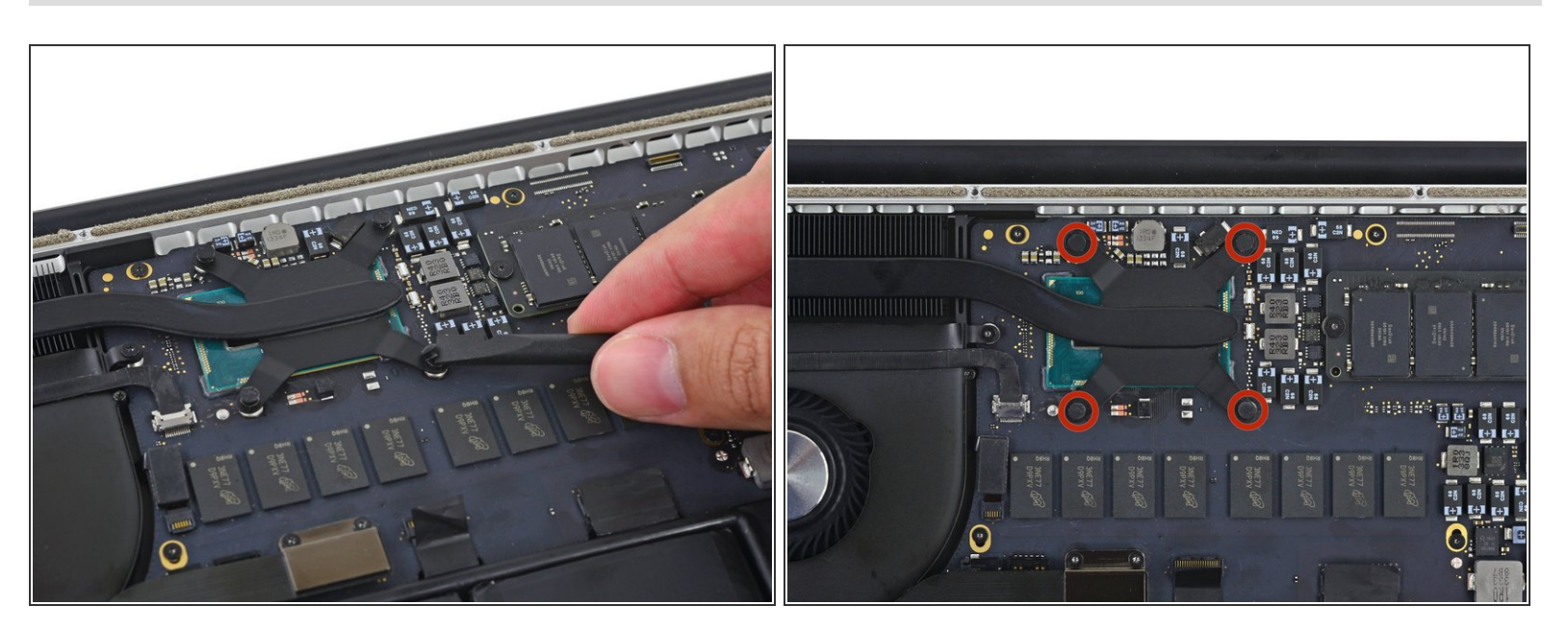

 Usa el extremo plano de un spudger para despegar las cuatro pegatinas de espuma de los tornillos del disipador de calor.

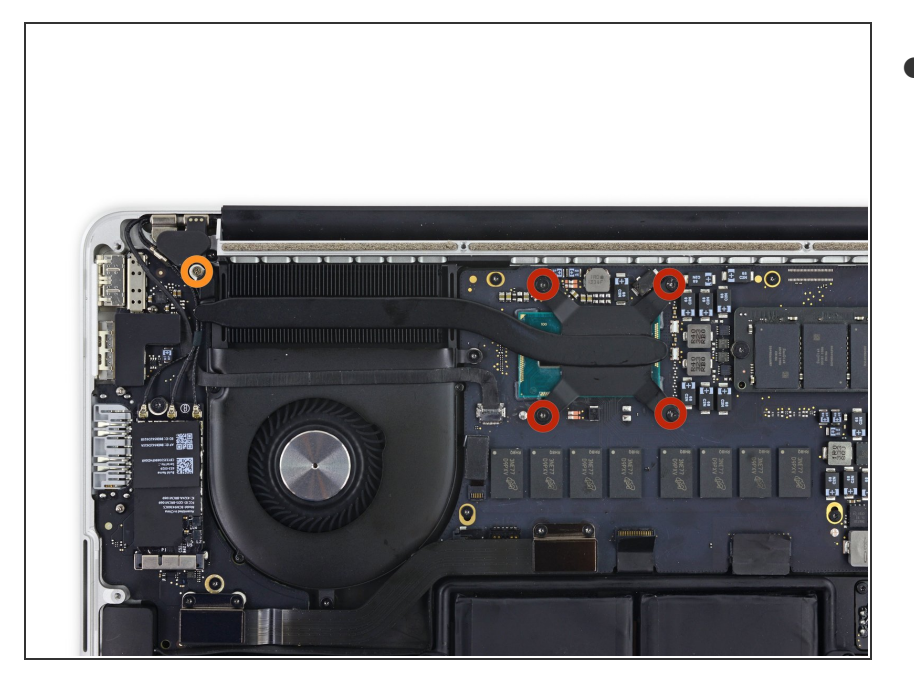

- Retira los siguientes tornillos que sujetan el disipador de calor a la placa lógica:
  - Cuatro tornillos T5 de 2,6 mm
  - Un tornillo Phillips #000 de 2,4 mm

# Paso 10

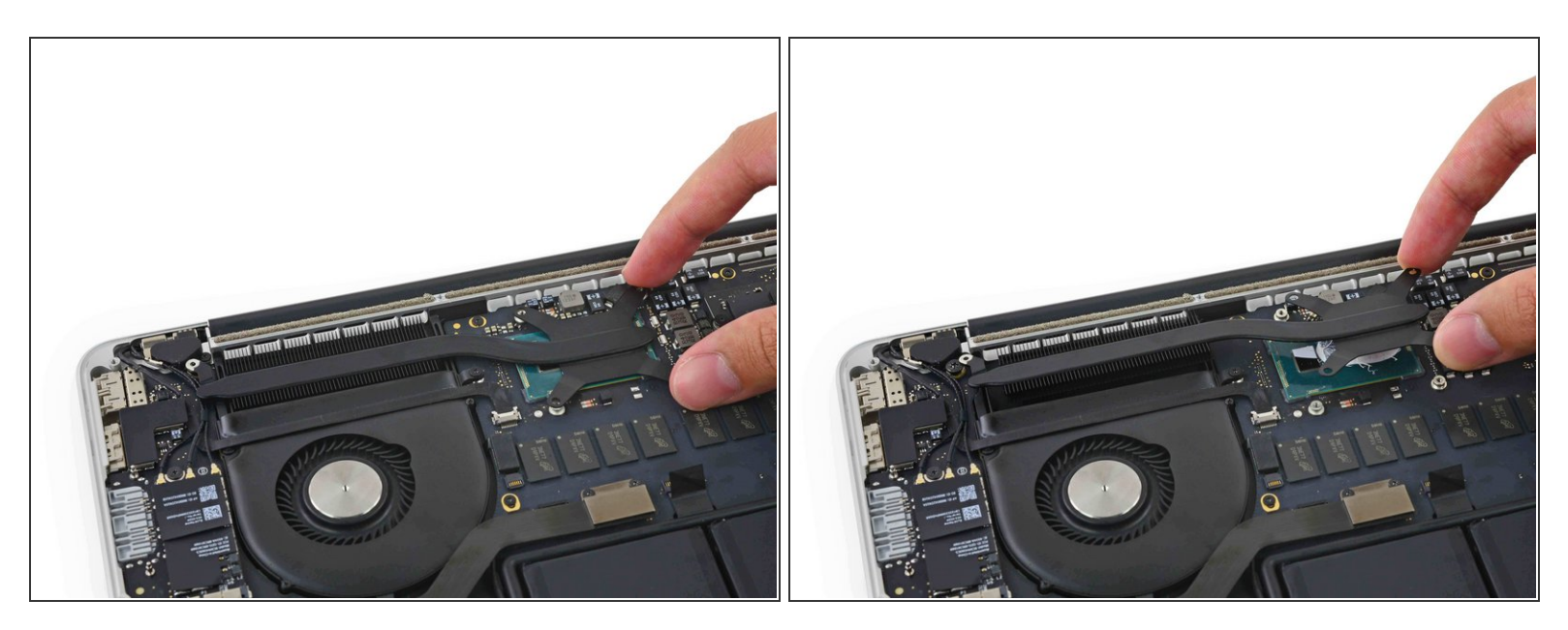

- Retira el disipador de calor de la computadora portátil.
- Cuando vuelvas a armar tu computadora, sigue nuestra <u>guía de aplicación de pasta térmica</u> para volver a aplicar la pasta térmica.

# Paso 11 — Ventilador

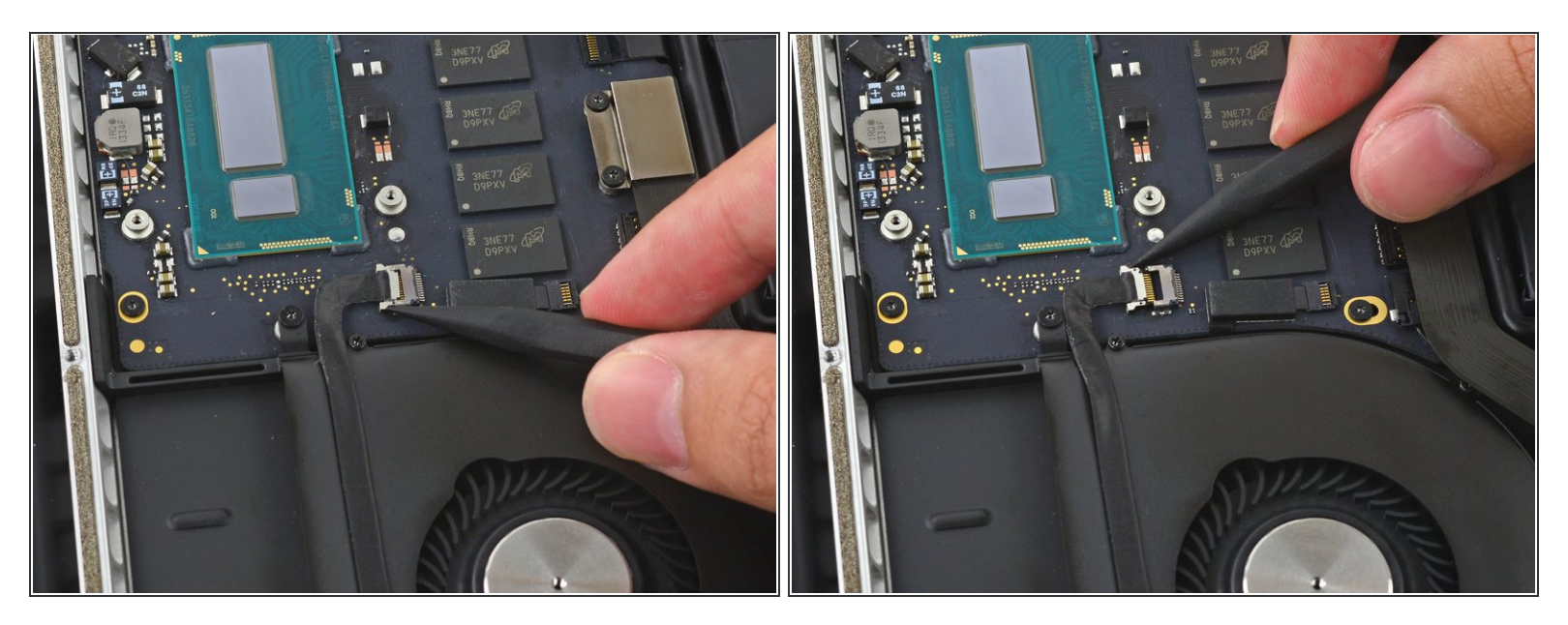

 Utiliza la punta de un spudger para empujar a cualquier lado del conector del cable de la cámara para desplazarla afuera de su zócalo en la placa lógica.

# Paso 12

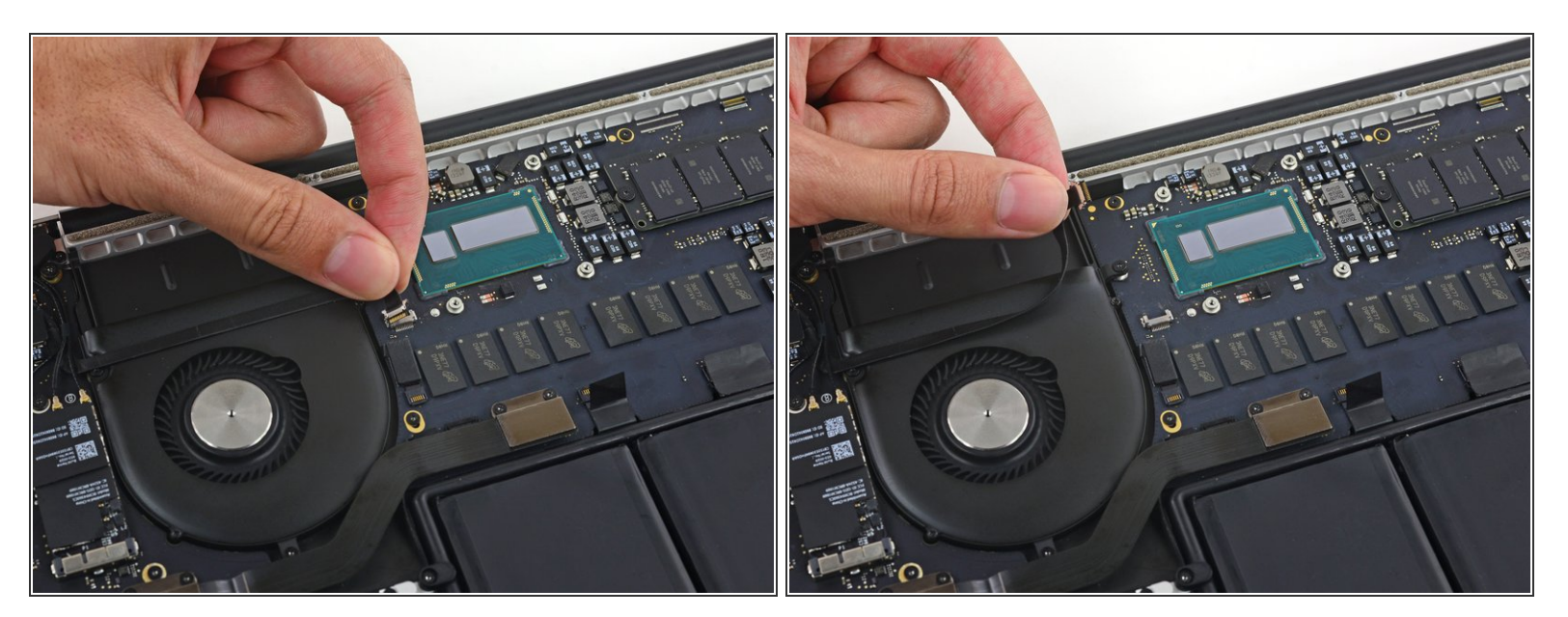

 Despega el cable de la cámara iSight fuera de la carcasa del ventilador para doblarla fuera del camino.

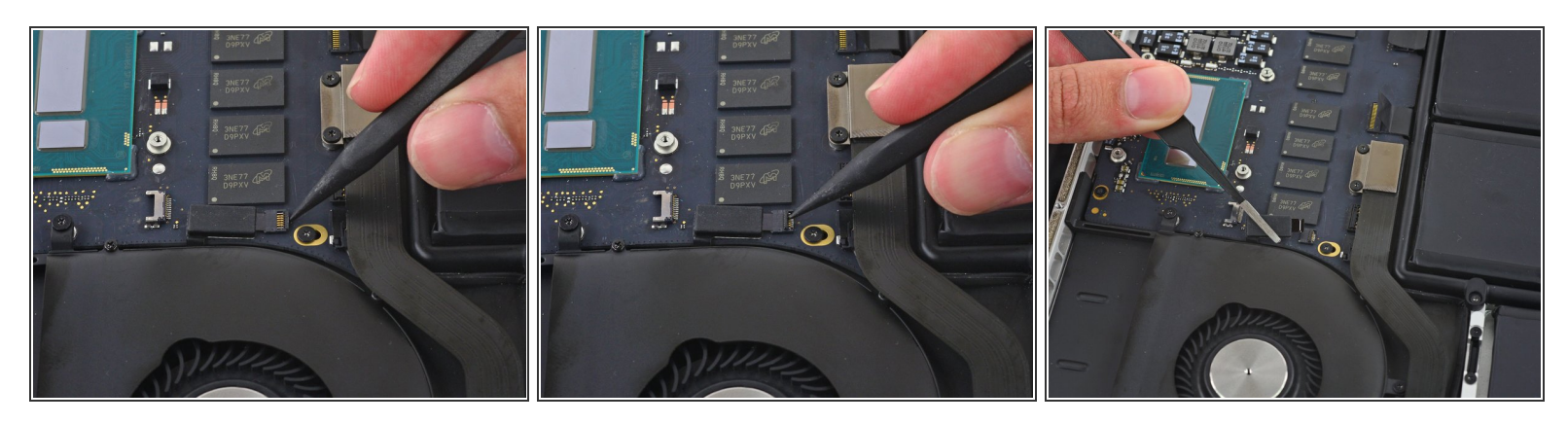

- Utiliza la punta de un spudger para voltear la pestaña del conector ZIF del ventilador.
- Jala con cuidado el cable del ventilador fuera de su zócalo.

# Paso 14

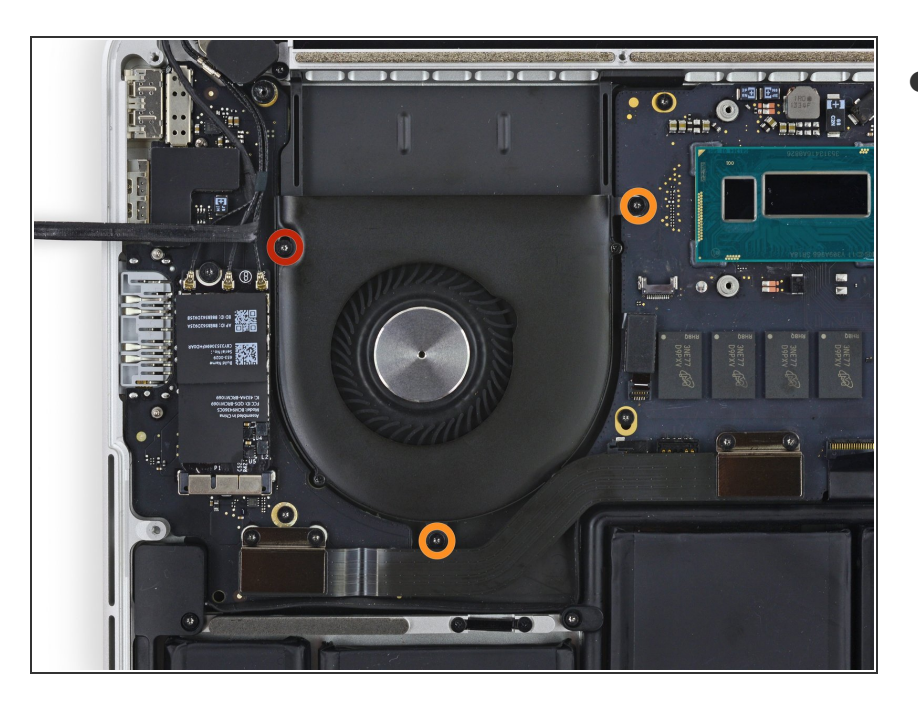

- Remueve los siguientes tornillos que sujetan el ventilador a la caja superior:
  - Un tornillo T5 Torx de 5.0 mm
  - Dos tornillos T5 Torx de 3.6 mm

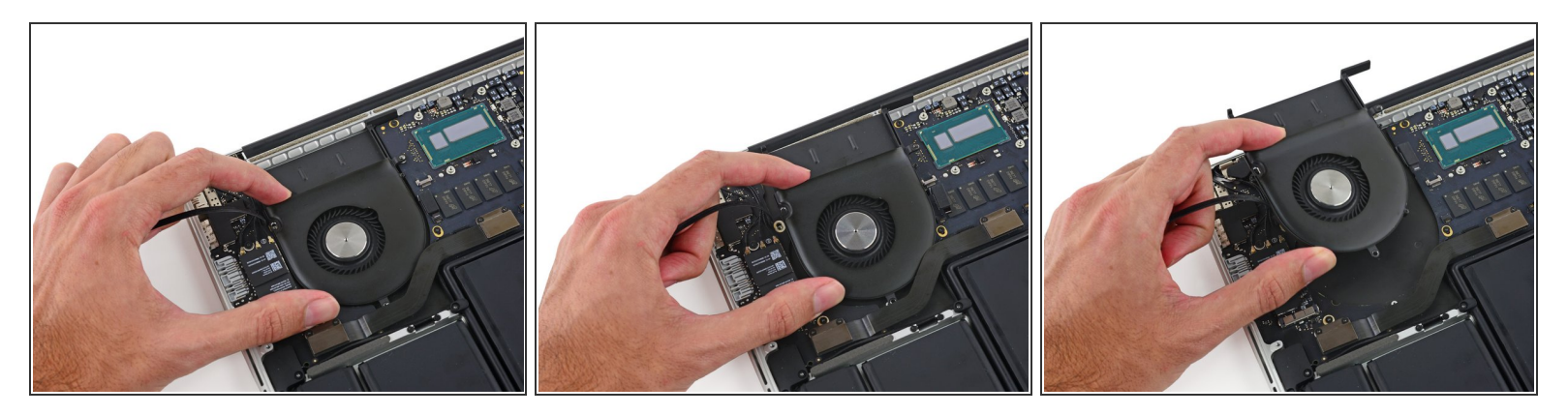

 Levanta el lado del ventilador más cercano a la bisagra de la pantalla, y remueve el ventilador de la caja superior.

#### Paso 16 — Placa E/S

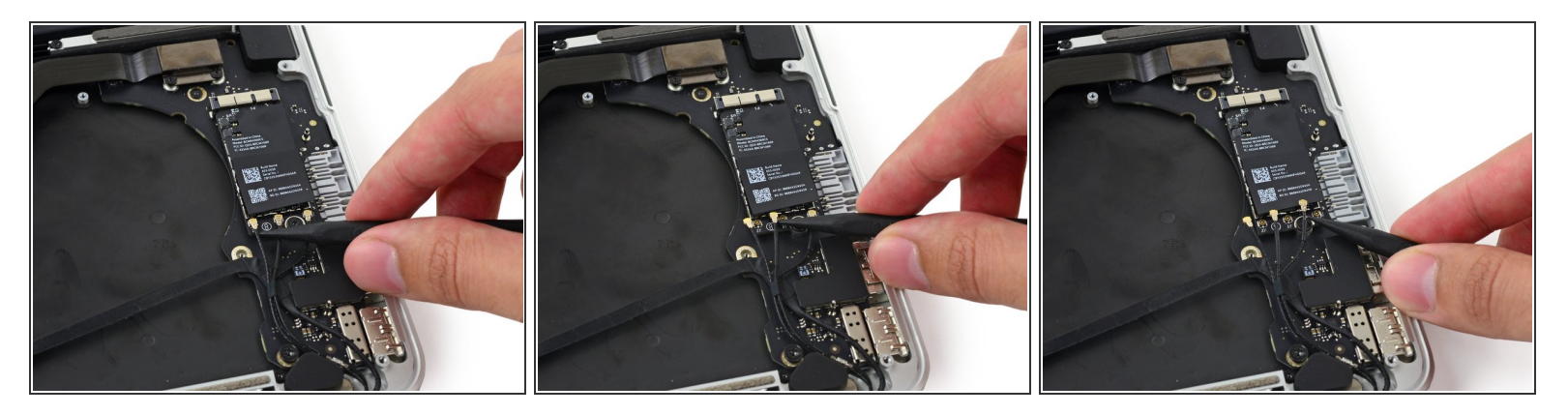

- Inserta la punta de un spudger debajo de cada uno de los cables de antena cerca de sus conectores y haz palanca para desconectarlos de la placa AirPort.
- Los tres cables están codificados con manguitos negros de diferentes longitudes. Durante el reensamblaje:
  - Conecta el cable de manga larga al enchufe central.
  - El cable de manga corta se conecta al lado del tornillo.
  - El cable restante no tiene funda y se conecta en el último enchufe vacío, al lado del ventilador.

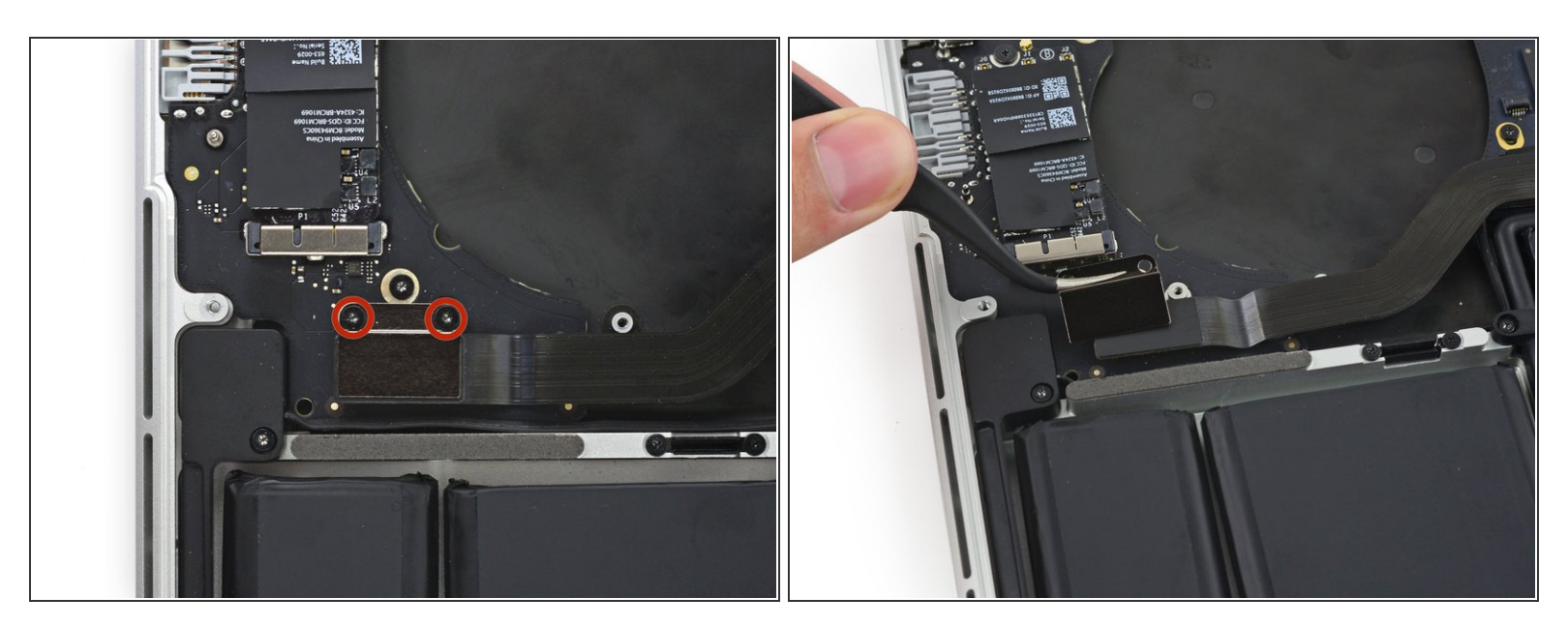

- Retira los dos tornillos Torx T5 de 2,1 mm que sujetan el soporte del cable de la placa de E/S.
- Retira el soporte del cable de la placa de E/S.

# Paso 18

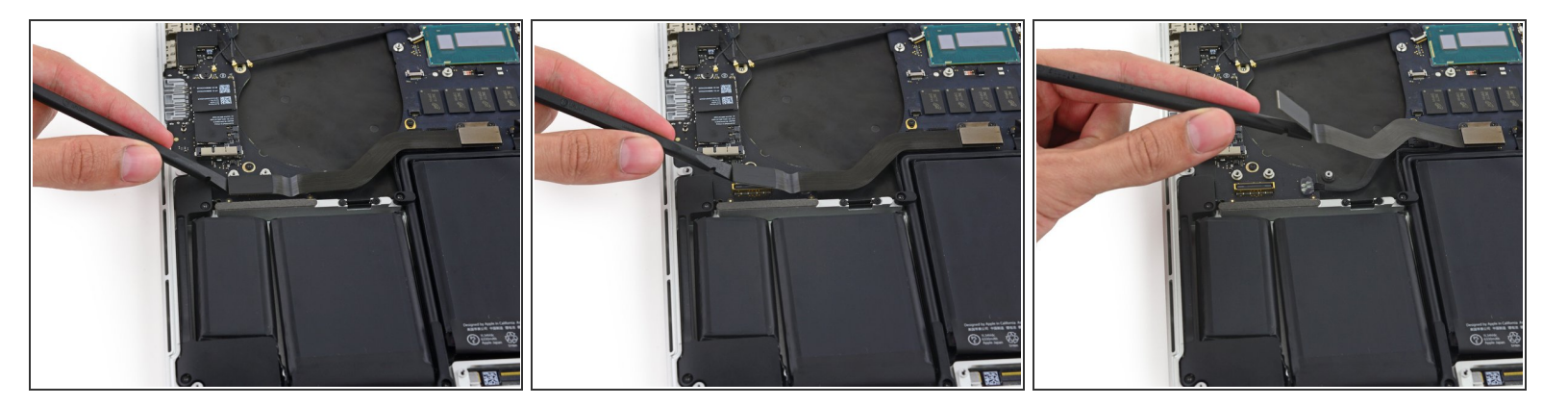

 Usa el extremo plano de un spudger para sacar el conector de la placa de E/S de su zócalo en la placa de E/S.

Ten cuidado de hacer palanca solo en el conector del cable, no en el zócalo en sí o corres el riesgo de dañar su placa de E/S.

• Empuja el cable de la placa de E/S hacia arriba para doblarlo y apartarlo.

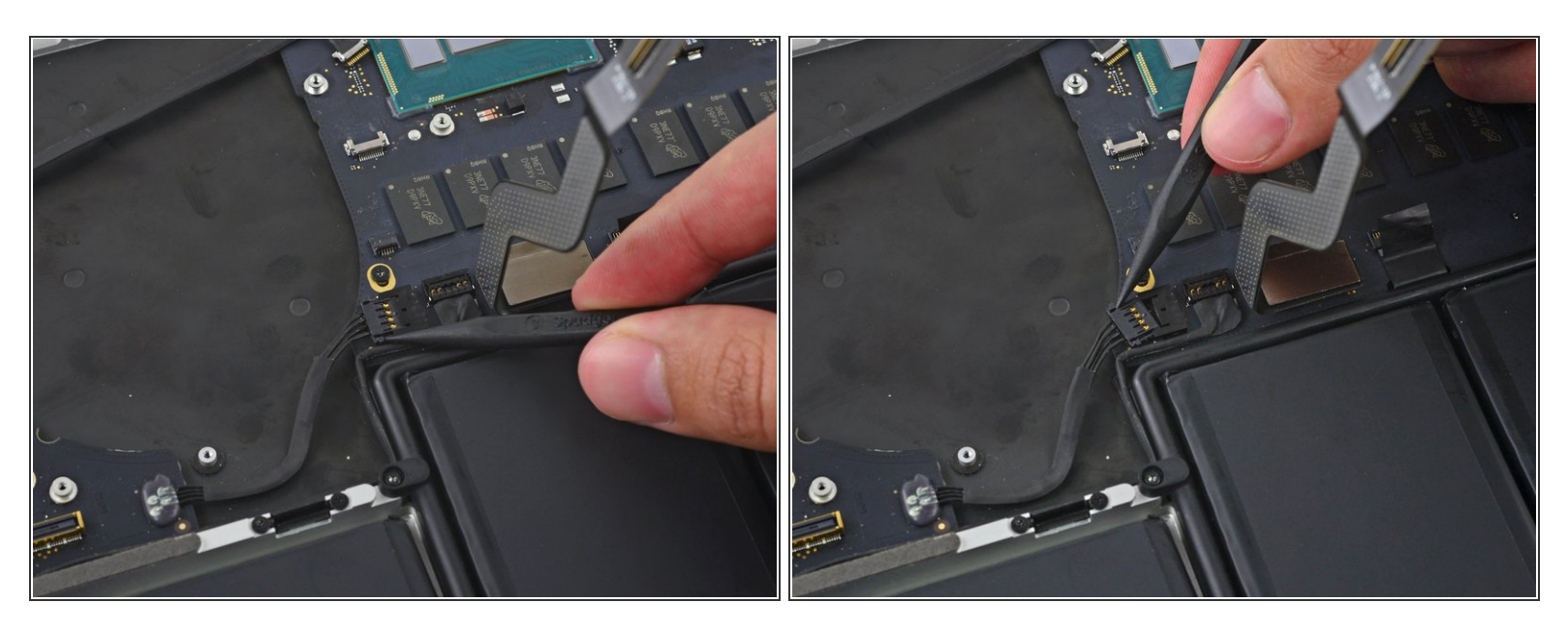

 Usa la punta de un spudger para empujar a cada lado del conector de la placa de E/S para sacarlo de su zócalo en la placa lógica.

### Paso 20

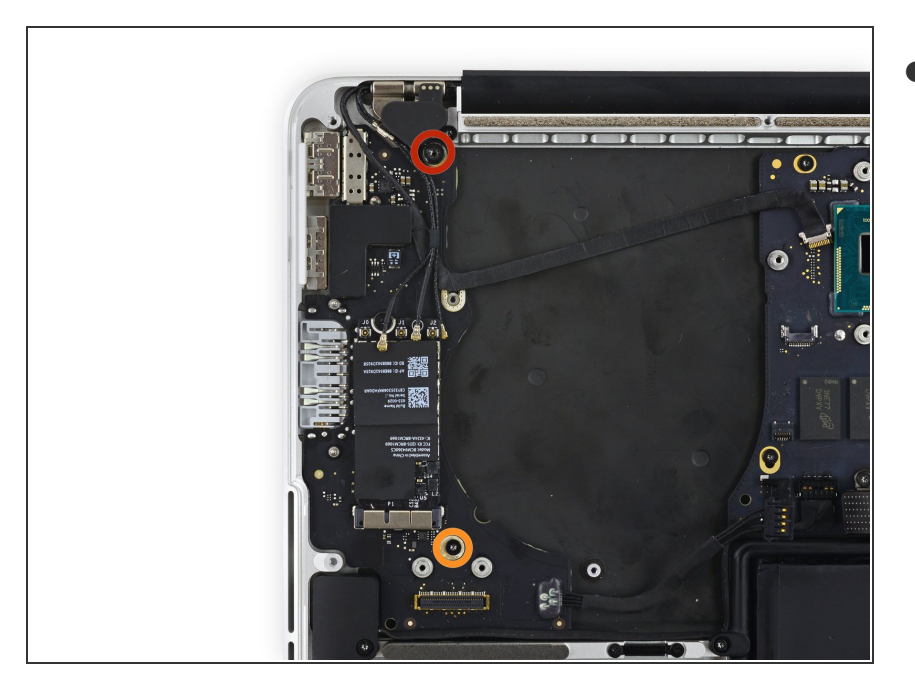

- Retira los siguientes tornillos que sujetan la placa de E/S a la carcasa superior:
  - Un tornillo separador Torx T8 de 3,5 mm
  - Un tornillo Torx T5 de 3,5 mm

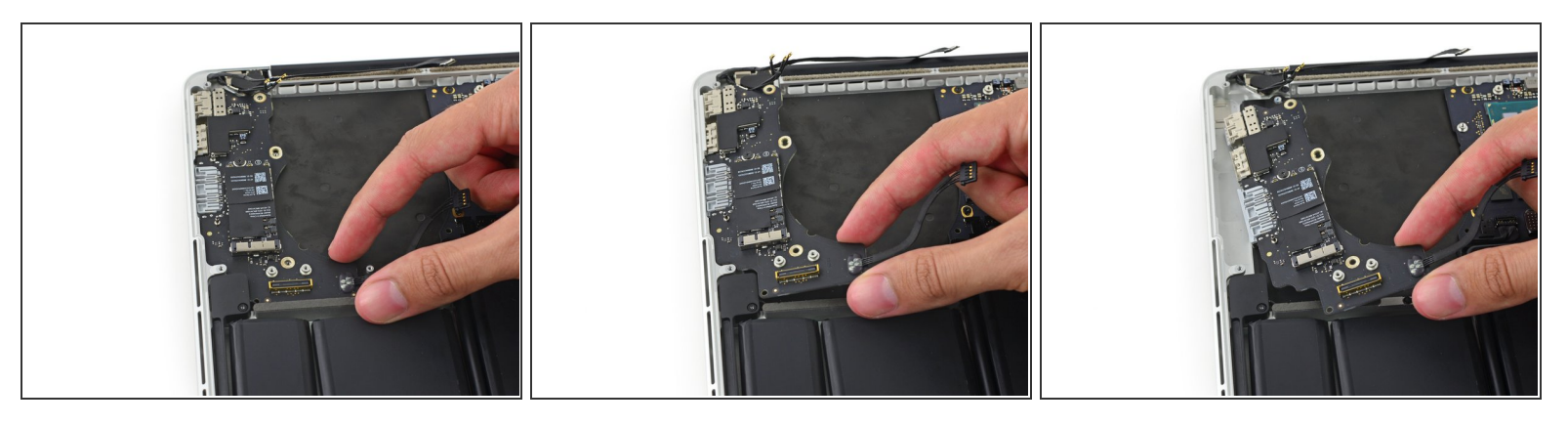

- Levanta el extremo del cable de la placa de E/S de la placa de E/S y tira hacia la placa lógica para liberar los puertos de la carcasa superior.
- Retira la placa de E/S.

### Paso 22

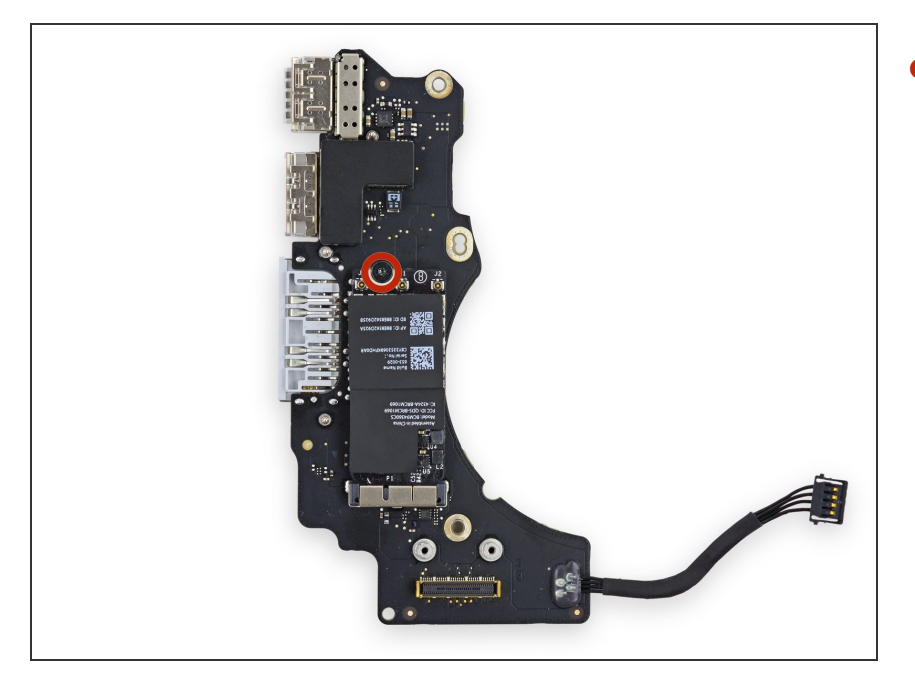

 Retira el único tornillo Torx T5 de 2,7 mm que sujeta la placa AirPort a la placa de E/S.

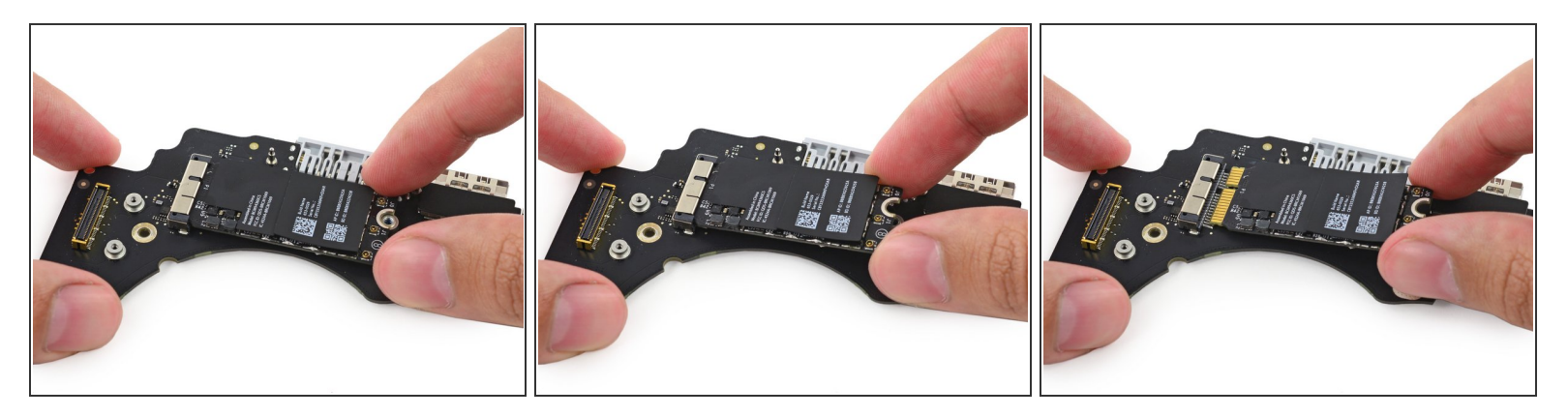

• Levanta ligeramente el extremo libre de la placa AirPort y sácalo de su zócalo en la placa de E/S.

Para volver a armar tu dispositivo, sigue estas instrucciones en orden inverso.